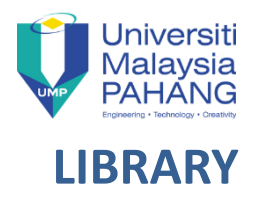

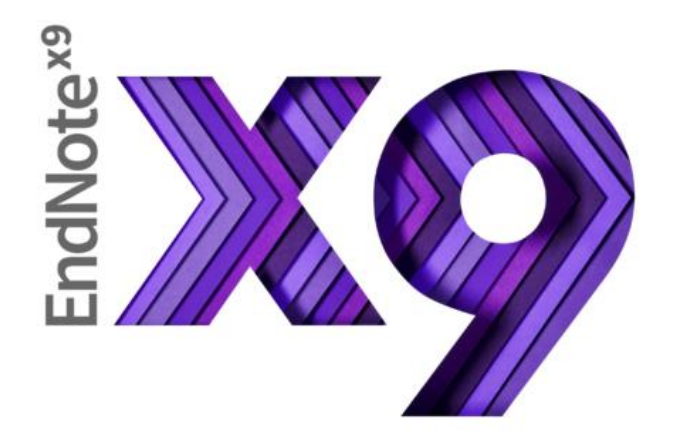

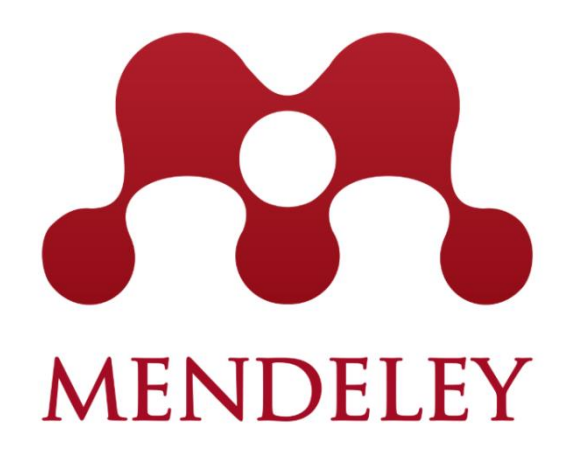

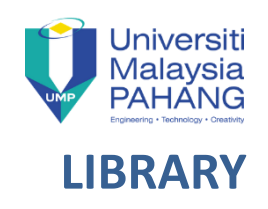

EndNote uses their own proprietary file extension (.enl) you will need to export your library as .xml file (the more open common standard) in order to migrate to Mendeley.

Exporting the EndNote library as an XML file also is the best way to ensure that PDFs are also imported into Mendeley.

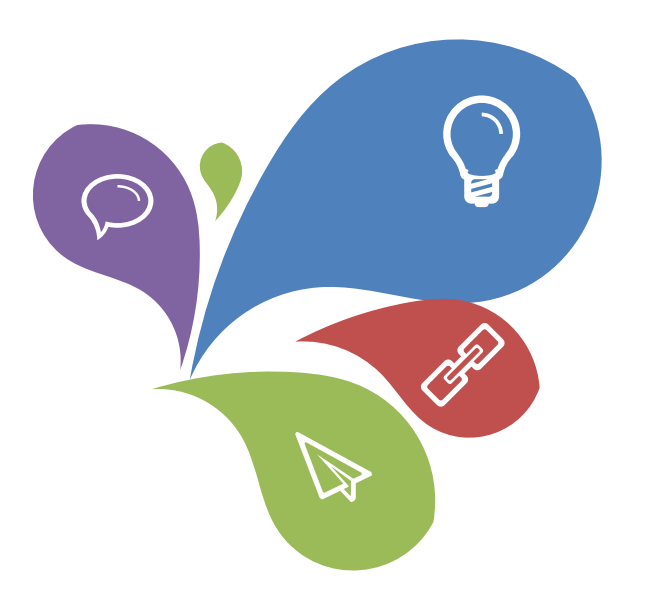

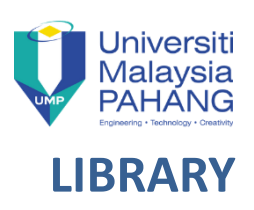

#### FROM YOUR ENDNOTE DESKTOP

| Endl     | Note X7 - [My EndNote Librar<br>e) Edit References Group: | y.enl]<br>s Tools Window He                                                               | ۱p                       |                      |                                                                                                    |                                                               |                                     |                                                   |                               |                                                                               |                                       |
|----------|-----------------------------------------------------------|-------------------------------------------------------------------------------------------|--------------------------|----------------------|----------------------------------------------------------------------------------------------------|---------------------------------------------------------------|-------------------------------------|---------------------------------------------------|-------------------------------|-------------------------------------------------------------------------------|---------------------------------------|
| <b>*</b> | New<br>Open Library                                       | Ctrl+0                                                                                    |                          |                      | ) 🐔 🧶 🍋 🗄                                                                                                    | ) 🏷 📀 😤                                                       | Quick Se                            | earch 🔎 -                                         | ★ Hie                         | de Search Panel                                                               | <b>.</b>                              |
|          | Open Shared Library<br>Open Recent                        | Ctrtl+Shift+O<br>▶                                                                        | ns 🕨                     | )                    | <ul> <li>Contains</li> </ul>                                                                                                    | Search Whole Library  Match Case Match Words                  |                                     |                                                   | Words                         | 2015. Getting under dengue virus's skin.<br>Science Translational Medicine 7. | ⊡≀⋓∢▶∓<br>ІСІВ≜⊠»                     |
|          | Close Library                                             | Ctrl+W                                                                                    |                          | •                    | Contains                                                                                                    |                                                               |                                     |                                                   | + •                           | , , , , , , , , , , , , , , , , , , , ,                                       | There are no PDFs<br>attached to this |
|          | Save<br>Save As                                           | Ctrl+S                                                                                    | ╞                        | Year                 | Title                                                                                                    | 1                                                             | Rating                              | Journal                                           | Last Up                       |                                                                               | Telefence.                            |
|          | Revert                                                    |                                                                                           | Ka                       | 2015<br>2015         | Getting under dengue virus's<br>Correlation of Measles and De                                                                                                    | skin<br>ngue Infection i                                      |                                     | Science Transla<br>Journal of Med                 | 21/9/20<br>21/9/20            |                                                                               |                                       |
|          | Share<br>Export                                           |                                                                                           | 1,<br>                   | 2014<br>2014<br>2015 | Novel isomannide-based peptide mimetics con<br>Evaluation of the safe use of the larvicidal frac<br>Biosensing enhancement of dengue virus usin<br>Molecular characterization of dengue and chik<br>Tetravalent Dengue Vaccine for Children COM<br>Carnival or football, is there a real risk for acqu<br>Insecticide resistance and genetic variability in<br>From Security to Assurance in the Cloud: A Sur | ide mimetics con<br>he larvicidal frac<br>engue virus usin    |                                     | Medicinal Che<br>African Entom<br>Biosensors & B  | 21/9/20<br>21/9/20<br>21/9/20 |                                                                               |                                       |
|          | Import<br>Print                                           | ►<br>Ctrl+P                                                                               | eb 2<br>2<br>h 2<br>0, 2 | 2014<br>2015         |                                                                                                    |                                                               | Microbiology a<br>Indian Pediatrics | 21/9/2<br>21/9/2                                  | From your Endnote desktop:    |                                                                               |                                       |
|          | Print Preview<br>Print Setup                              |                                                                                           |                          | 2015<br>2015<br>2015 |                                                                                                    | real risk for acqu<br>etic variability in<br>the Cloud: A Sur |                                     | Scientific Repo<br>Zoologia<br>ACM Comput         | 21/9/20<br>21/9/20<br>21/9/20 | 1. Choose File                                                                |                                       |
|          | Compressed Library (.enlx)                                |                                                                                           | S;<br>]a                 | 1988<br>2015         | A prospective study of dengue<br>An impedimetric biosensor to                                                                                                    | e infections in Ba<br>test neat serum                         |                                     | The American j<br>Sensors and Ac                  | 21/9/20<br>21/9/20            | 3. Click Export                                                               |                                       |
| _        | Exit                                                      | Ctrl+Q<br>Inoue, Masahi                                                                   | in<br>ro                 | 2000<br>2006         | librarian<br>Effect of curing conditions on                                                                                                    | the electrical pr                                             | *****                               | Soldering &am                                     | 22/9/20:<br><b>22/9/2</b> 0   |                                                                               |                                       |
|          |                                                           | <ul> <li>Inoue, Masahin</li> <li>Ø Khan, M. I.; Wa</li> <li>Ø Shen, G. Z.; Chu</li> </ul> | ro<br>an<br>en,          | 2006<br>2008<br>2009 | Effect of curing conditions on<br>Templated fabrication of InSb<br>One-Dimensional Nanostructur                                                                                                    | nanowires for n<br>es and Devices of                          |                                     | Soldering &am<br>Journal of Nan<br>Nanoscale Rese | 22/9/20<br>21/9/20<br>21/9/20 |                                                                               |                                       |
|          |                                                           | Yang, Z.; Gao, I                                                                          | R                        | 2012                 | The Prospective Two-Dimensio                                                                                                    | nal Graphene Na                                               | • • • • •                           | Nano-Micro Let                                    | 21/9/20:                      |                                                                               |                                       |
| Showir   | ng 18 of 18 references.                                   |                                                                                           | _                        |                      |                                                                                                    |                                                               |                                     |                                                   | +                             | 1                                                                             | Layout 🔻                              |

2

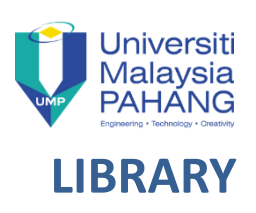

#### FROM YOUR ENDNOTE DESKTOP

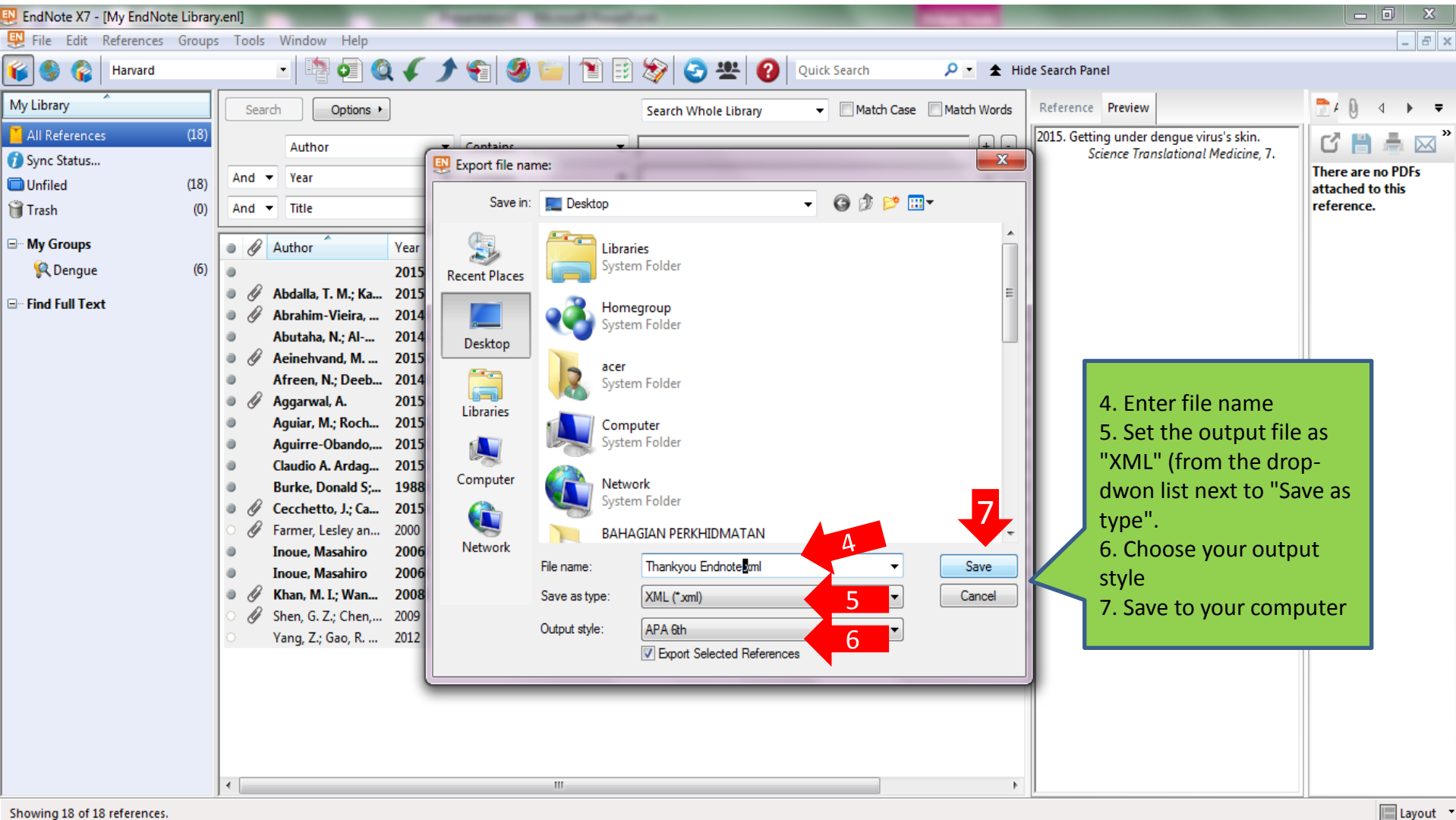

showing to or to references.

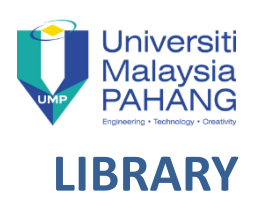

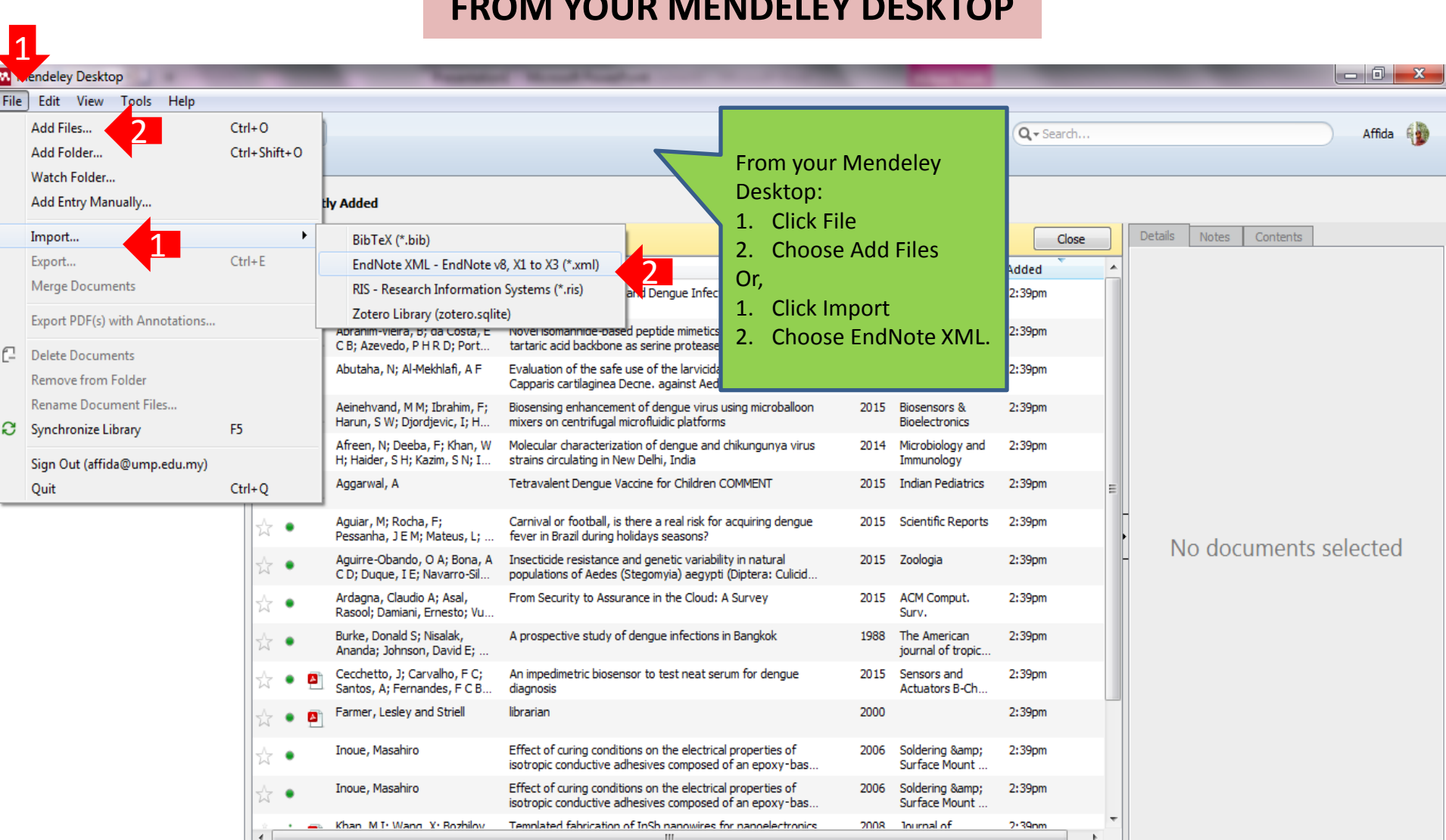

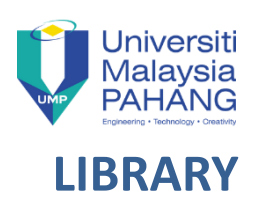

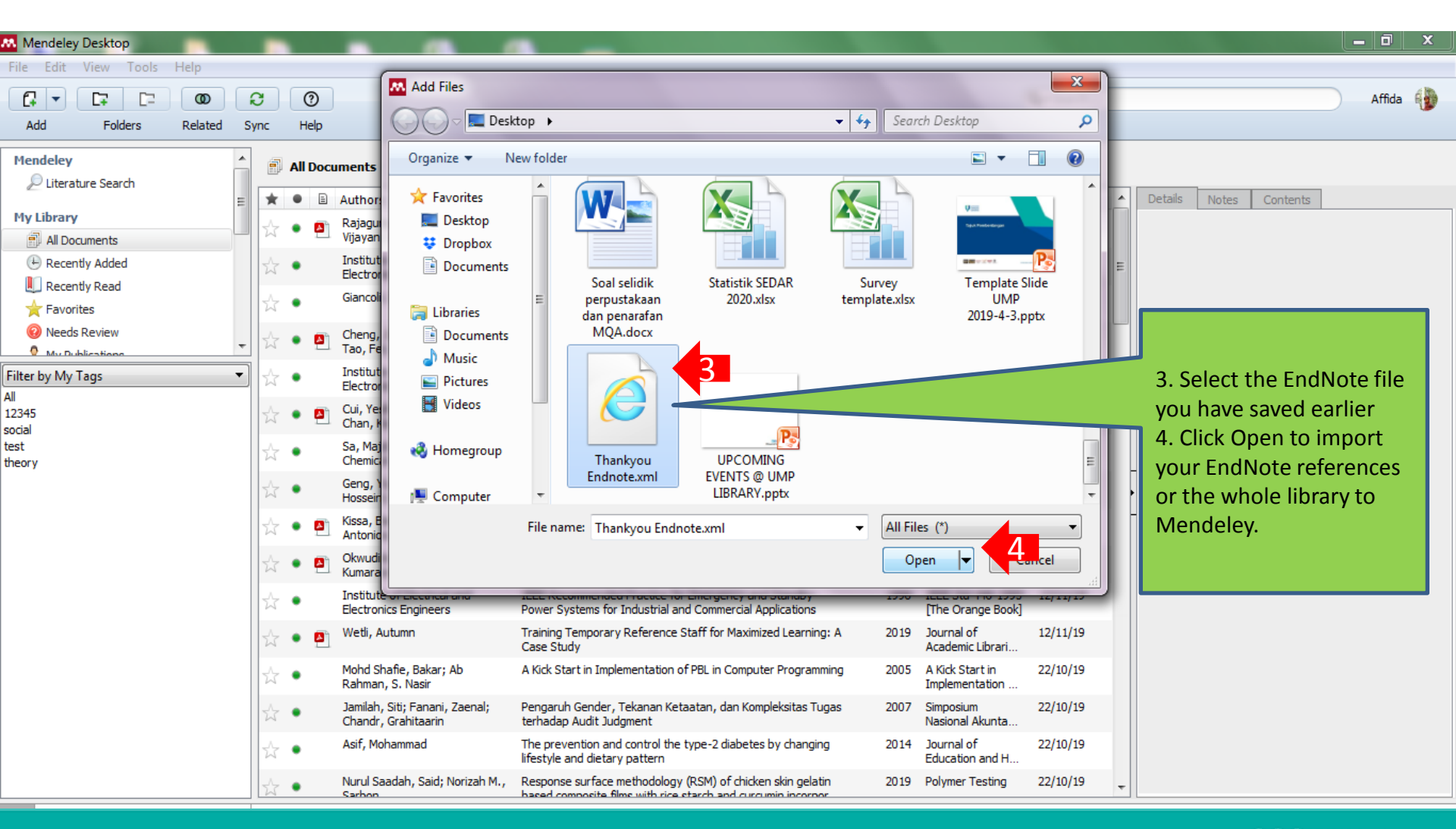

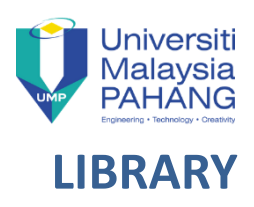

| Mendeley Desktop                                                                                                    |           |            |        |          |                                                               |                                                                                                    |           |                                                  |         |        |                           |
|----------------------------------------------------------------------------------------------------|-----------|------------|--------|----------|---------------------------------------------------------------|----------------------------------------------------------------------------------------------------|-----------|--------------------------------------------------|---------|--------|---------------------------|
| File Edit View Tools                                                                                                    | Help      |            |        |          |                                                               |                                                                                                    |           |                                                  |         |        |                           |
|                                                                                                    | Ø         | C          |        | 6        |                                                               |                                                                                                    |           |                                                  | Q - Sea | rch    | Affida 🌗                  |
| Add Folders                                                                                                    | Related   | Sync       | -      | Help     |                                                               |                                                                                                    |           |                                                  |         |        |                           |
| Mendeley                                                                                                    |           | <b>^</b> ( | 🗄 Re   | centl    | y Added                                                       |                                                                                                    |           |                                                  |         |        |                           |
| 🔎 Literature Search                                                                                                    |           | =          | Mercii | ng 16 (  | documents                                                     |                                                                                                    |           |                                                  |         | lose   | Details Notes Contents    |
| My Library                                                                                                    |           |            | - Crgi | .g 10.   | Authors                                                       | 724 -                                                                                                    | N         | D. L.K. L. J.L.                                  |         |        |                           |
| All Documents                                                                                                    |           |            | •      |          | Authors                                                       |                                                                                                    | Yea       | r Published In                                   | Added   | - Â    |                           |
| Recently Added                                                                                                    | 5         | 1          | 3 •    | <b>•</b> | Abdalla, T M; Karsany, M S;<br>Ali, A A                       | Eastern Sudan                                                                                                    | 2015      | Virology                                         | 2:39pm  |        |                           |
| Image: Image: | Shows all | locume     | ents w | /hich    | have been added in the last 14 o                              | lays il isomannide-based peptide mimetics containing a<br>tartaric acid backbone as serine protease inhibitors         | 2014      | <ul> <li>Medicinal<br/>Chemistry Rese</li> </ul> | 2:39pm  |        |                           |
| Needs Review                                                                                                    |           | + 2        | 5 •    |          | Abutaha, N; Al-Mekhlafi, A F                                  | Evaluation of the safe use of the larvicidal fraction of Capparis cartilaginea Decne. against Aedes caspius (Palla     | 2014<br>s | + African<br>Entomology                          | 2:39pm  |        |                           |
| Filter by My Tags                                                                                                    |           | •          | 5 •    | <b>P</b> | Aeinehvand, M M; Ibrahim, F;<br>Harun, S W; Djordjevic, I; H  | Biosensing enhancement of dengue virus using microballo<br>mixers on centrifugal microfluidic platforms                | on 2015   | Biosensors &<br>Bioelectronics                   | 2:39pm  | <      | 5. Click Recently Added   |
| All                                                                                                    |           | z          | 5 •    |          | Afreen, N; Deeba, F; Khan, W<br>H; Haider, S H; Kazim, S N; I | Molecular characterization of dengue and chikungunya vir<br>strains circulating in New Delhi, India                    | us 2014   | Microbiology and<br>Immunology                   | 2:39pm  |        | Or,                       |
|                                                                                                    |           | z          | 5 •    | <b>P</b> | Aggarwal, A                                                   | Tetravalent Dengue Vaccine for Children COMMENT                                                                        | 2015      | 5 Indian Pediatrics                              | 2:39pm  | Ξ      | 6. Press Sync in Mendeley |
|                                                                                                    |           | z          | 5 •    |          | Aguiar, M; Rocha, F;<br>Pessanha, J E M; Mateus, L;           | Carnival or football, is there a real risk for acquiring dengi<br>fever in Brazil during holidays seasons?             | ue 2015   | Scientific Reports                               | 2:39pm  |        | Desktop to save the cloud |
|                                                                                                    |           | z          | ÷      |          | Aguirre-Obando, O A; Bona, A<br>C D; Duque, I E; Navarro-Sil  | Insecticide resistance and genetic variability in natural<br>populations of Aedes (Stegomyia) aegypti (Diptera: Culici | 2015<br>d | i Zoologia                                       | 2:39pm  | -      | chunges in the cloud.     |
|                                                                                                    |           | ź          | 5 •    |          | Ardagna, Claudio A; Asal,<br>Rasool; Damiani, Ernesto; Vu     | From Security to Assurance in the Cloud: A Survey                                                                      | 2015      | 6 ACM Comput.<br>Surv.                           | 2:39pm  |        |                           |
|                                                                                                    |           | z          | ☆ •    |          | Burke, Donald S; Nisalak,<br>Ananda; Johnson, David E;        | A prospective study of dengue infections in Bangkok                                                                    | 1988      | The American<br>journal of tropic                | 2:39pm  |        |                           |
|                                                                                                    |           | z          | 5 •    | <b>A</b> | Cecchetto, J; Carvalho, F C;<br>Santos, A; Fernandes, F C B   | An impedimetric biosensor to test neat serum for dengue diagnosis                                                      | 2015      | Sensors and<br>Actuators B-Ch                    | 2:39pm  |        |                           |
|                                                                                                    |           | z          | 5 •    | <u>•</u> | Farmer, Lesley and Striell                                    | librarian                                                                                                    | 2000      | )                                                | 2:39pm  |        |                           |
|                                                                                                    |           | z          | 3      |          | Inoue, Masahiro                                               | Effect of curing conditions on the electrical properties of isotropic conductive adhesives composed of an epoxy-ba     | 2006<br>s | Soldering & Soldering & Surface Mount            | 2:39pm  |        |                           |
|                                                                                                    |           | z          | 5 •    |          | Inoue, Masahiro                                               | Effect of curing conditions on the electrical properties of<br>isotropic conductive adhesives composed of an epoxy-ba  | 2006<br>s | Soldering & Soldering & Surface Mount            | 2:39pm  |        |                           |
|                                                                                                    |           | •          |        | -        | Khan M I: Wang X: Bozhilov                                    | Templated fabrication of InSh nanowires for nanoelectror<br>III                                                        | nics 2008 | lournal of                                       | 2+39nm  | ▼<br>► |                           |

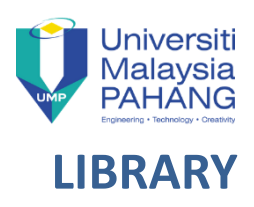

| Mendeley Desktop                                                                                                    |           |            |        |          |                                                               |                                                                                                    |           |                                                  |         |        |                           |
|----------------------------------------------------------------------------------------------------|-----------|------------|--------|----------|---------------------------------------------------------------|----------------------------------------------------------------------------------------------------|-----------|--------------------------------------------------|---------|--------|---------------------------|
| File Edit View Tools                                                                                                    | Help      |            |        |          |                                                               |                                                                                                    |           |                                                  |         |        |                           |
|                                                                                                    | Ø         | C          |        | 6        |                                                               |                                                                                                    |           |                                                  | Q - Sea | rch    | Affida 🌗                  |
| Add Folders                                                                                                    | Related   | Sync       | -      | Help     |                                                               |                                                                                                    |           |                                                  |         |        |                           |
| Mendeley                                                                                                    |           | <b>^</b> ( | 🗄 Re   | centl    | y Added                                                       |                                                                                                    |           |                                                  |         |        |                           |
| 🔎 Literature Search                                                                                                    |           | =          | Mercii | ng 16 (  | documents                                                     |                                                                                                    |           |                                                  |         | lose   | Details Notes Contents    |
| My Library                                                                                                    |           |            | - Crgi | .g 10.   | Authors                                                       | 724 -                                                                                                    | N         | D. L.K. L. J.L.                                  |         |        |                           |
| All Documents                                                                                                    |           |            | •      |          | Authors                                                       |                                                                                                    | Yea       | r Published In                                   | Added   | - Â    |                           |
| Recently Added                                                                                                    | 5         | 1          | 3 •    | <b>•</b> | Abdalla, T M; Karsany, M S;<br>Ali, A A                       | Eastern Sudan                                                                                                    | 2015      | Virology                                         | 2:39pm  |        |                           |
| Image: Image: | Shows all | locume     | ents w | /hich    | have been added in the last 14<br>CB; Azevedo, PHRD; Port     | lays il isomannide-based peptide mimetics containing a<br>tartaric acid backbone as serine protease inhibitors         | 2014      | <ul> <li>Medicinal<br/>Chemistry Rese</li> </ul> | 2:39pm  |        |                           |
| Needs Review                                                                                                    |           | + 2        | 5 •    |          | Abutaha, N; Al-Mekhlafi, A F                                  | Evaluation of the safe use of the larvicidal fraction of Capparis cartilaginea Decne. against Aedes caspius (Palla     | 2014<br>s | + African<br>Entomology                          | 2:39pm  |        |                           |
| Filter by My Tags                                                                                                    |           | •          | 5 •    | <b>P</b> | Aeinehvand, M M; Ibrahim, F;<br>Harun, S W; Djordjevic, I; H  | Biosensing enhancement of dengue virus using microballo<br>mixers on centrifugal microfluidic platforms                | on 2015   | Biosensors &<br>Bioelectronics                   | 2:39pm  | <      | 5. Click Recently Added   |
| All                                                                                                    |           | z          | 5 •    |          | Afreen, N; Deeba, F; Khan, W<br>H; Haider, S H; Kazim, S N; I | Molecular characterization of dengue and chikungunya vir<br>strains circulating in New Delhi, India                    | us 2014   | Microbiology and<br>Immunology                   | 2:39pm  |        | Or,                       |
|                                                                                                    |           | z          | 5 •    | <b>P</b> | Aggarwal, A                                                   | Tetravalent Dengue Vaccine for Children COMMENT                                                                        | 2015      | 5 Indian Pediatrics                              | 2:39pm  | Ξ      | 6. Press Sync in Mendeley |
|                                                                                                    |           | z          | 5 •    |          | Aguiar, M; Rocha, F;<br>Pessanha, J E M; Mateus, L;           | Carnival or football, is there a real risk for acquiring dengi<br>fever in Brazil during holidays seasons?             | ue 2015   | Scientific Reports                               | 2:39pm  |        | Desktop to save the cloud |
|                                                                                                    |           | z          | ÷      |          | Aguirre-Obando, O A; Bona, A<br>C D; Duque, I E; Navarro-Sil  | Insecticide resistance and genetic variability in natural<br>populations of Aedes (Stegomyia) aegypti (Diptera: Culici | 2015<br>d | i Zoologia                                       | 2:39pm  | -      | chunges in the cloud.     |
|                                                                                                    |           | ź          | 5 •    |          | Ardagna, Claudio A; Asal,<br>Rasool; Damiani, Ernesto; Vu     | From Security to Assurance in the Cloud: A Survey                                                                      | 2015      | 6 ACM Comput.<br>Surv.                           | 2:39pm  |        |                           |
|                                                                                                    |           | ź          | ☆ •    |          | Burke, Donald S; Nisalak,<br>Ananda; Johnson, David E;        | A prospective study of dengue infections in Bangkok                                                                    | 1988      | The American<br>journal of tropic                | 2:39pm  |        |                           |
|                                                                                                    |           | z          | 5 •    | <b>A</b> | Cecchetto, J; Carvalho, F C;<br>Santos, A; Fernandes, F C B   | An impedimetric biosensor to test neat serum for dengue diagnosis                                                      | 2015      | Sensors and<br>Actuators B-Ch                    | 2:39pm  |        |                           |
|                                                                                                    |           | z          | 5 •    | <u>•</u> | Farmer, Lesley and Striell                                    | librarian                                                                                                    | 2000      | )                                                | 2:39pm  |        |                           |
|                                                                                                    |           | z          | 3      |          | Inoue, Masahiro                                               | Effect of curing conditions on the electrical properties of isotropic conductive adhesives composed of an epoxy-ba     | 2006<br>s | Soldering & Soldering & Surface Mount            | 2:39pm  |        |                           |
|                                                                                                    |           | z          | 5 •    |          | Inoue, Masahiro                                               | Effect of curing conditions on the electrical properties of<br>isotropic conductive adhesives composed of an epoxy-ba  | 2006<br>s | Soldering & Soldering & Surface Mount            | 2:39pm  |        |                           |
|                                                                                                    |           | •          |        | -        | Khan M I: Wang X: Bozhilov                                    | Templated fabrication of InSh nanowires for nanoelectror<br>III                                                        | nics 2008 | lournal of                                       | 2+39nm  | ▼<br>► |                           |

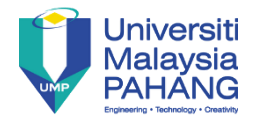

### Further information please contact:

#### Education & Research Section (Pekan) Muhammed Fawwaz Abdul Rasid | 09-4245651 <u>mfawwaz@ump.edu.my</u>

(Gambang) Affida Abu Bakar | 09-5493136 <u>affida@ump.edu.my</u>

Sharifah Nazirah Syed Omar | 09-5493146 snazirah@ump.edu.my

Service Counter: Pekan: 09-4245600 Gambang: 09-5493131

with the second second

POWER UP YOUR MIND AT UMP LIBRARY

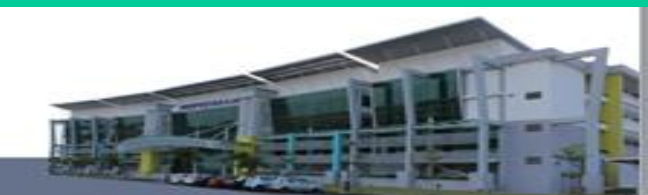

http://umplibrary.ump.edu.my